# How to Submit a Manual Payroll Record

1

Log in to your contractor landing page. Click "View eCPRs" for the project to which you would like to submit a manual payroll record.

| <i>C.</i> Gov           |                                                              |                      |                |              |                                               |                        |                                    |
|-------------------------|--------------------------------------------------------------|----------------------|----------------|--------------|-----------------------------------------------|------------------------|------------------------------------|
| <b>DÎR</b><br>EST. 1927 | State of California<br>Department of<br>Industrial Relations |                      |                |              | Contrac                                       | ctors Projects Service | es Your information 🗸 😈 Test User  |
|                         | Welco                                                        | ome, lo              | est U          | se           | r                                             |                        | ŕ                                  |
|                         | Example                                                      | Contracto            | r for Te       | sting        | 3                                             |                        |                                    |
|                         | DIR App                                                      | roved                |                |              |                                               |                        |                                    |
|                         | Registration valid from                                      | n to                 | M              | lanage Co    | Intractor Employees Manage Contra             | actor Users Manage C   | contractor Information             |
|                         | Request Addition to                                          | a Project Team       |                |              |                                               |                        |                                    |
|                         | ■ My Projects                                                |                      |                |              |                                               | Search M               | y Projects Q                       |
|                         | All                                                          |                      |                |              |                                               |                        |                                    |
|                         | Name                                                         | Project Number       | State          | Stage        | Awarding Body                                 | Submit new ECPR        | View eCPRs                         |
|                         | Example.Project                                              | 123456789            | Approved       |              | Demo.Awarding Body                            | Submit                 | VieweCPRs                          |
|                         | Painting                                                     | 1234567              | Approved       |              | Example.Awarding.Body.for.Testing             | Submit                 | Miew.sCPRs                         |
|                         | < > Rows                                                     | 1 - 2 of 2           |                |              |                                               |                        |                                    |
|                         |                                                              |                      |                |              |                                               |                        |                                    |
| <i>Cl</i> .gov          | Terms & Conditions                                           | Privacy Policy Discl | aimer Nondisci | rimination N | Notice <u>Accessibility</u> <u>dir.ca.gov</u> |                        | Copyright 2024 State of California |

2

3

Click "Submit New eCPR." **Please note that the "Update Subcontractors List"** and "See Project Information" buttons are not currently working. We apologize for the inconvenience. Please reference other user guides or try navigating your landing page to reach the subcontractors list and/or project information.

| State of California<br>Department of<br>Industrial Relations                             |                                             |            |              |                        |            | Contractors | Projects S | ervices Your in                                     | nformation <del>、</del> | Test Use |
|------------------------------------------------------------------------------------------|---------------------------------------------|------------|--------------|------------------------|------------|-------------|------------|-----------------------------------------------------|-------------------------|----------|
| Project Name: Exam<br>project status: Appro<br>DIR Project ID 1234<br>Example Contractor | ple Project<br>oved<br>56789<br>for Testing |            |              |                        |            | -           | Up<br>See  | date Subcontract<br>e Project Informa<br>CPR Upload | tion                    | )        |
| E Payroll Runs                                                                           | Start Date                                  | End Date   | Payroll Type | Created                | Amendments | Submitted   | State      | Open eCPR                                           | Amend                   |          |
| PRRUN00021/2                                                                             | 2024-06-01                                  | 2024-06-20 | Regular      | 2024-06-14<br>14:41:13 | 0          | 2024-06-13  | Submitted  | .Open.eCPR                                          | Amend                   |          |
| DRRUN0002173                                                                             |                                             | 2024-06-07 | Regular      | 2024-06-13<br>10:24:27 | 0          |             | Draft      | Open.eCPR                                           | Amend                   |          |
| Row                                                                                      | vs 1 - 3 of 3                               |            | Regula       | 2024-06-14<br>14:43:47 | 0          |             | Diait      | .Open.sCPR                                          | Amend                   |          |

Select the type of payroll. Regular indicates that the employee worked this payroll period. Non-performance indicates that the employee did not work this payroll period.

| EST. 1927<br>State of California<br>Department of<br>Industrial Relations | Support Contractors Projects Services Your information 🗸 🕡 Test User                                                                                                    |
|---------------------------------------------------------------------------|----------------------------------------------------------------------------------------------------|
| Payroll Setup<br>Action required                                          | -<br>Davrall Satur                                                                                                    |
| Employee Selection                                                        | - Payron Setup                                                                                                    |
| Payroll Information<br>Action required                                    | Select Payroll type     ORegular     ONon-Performance     Work was performed during the payroll period     No work was performed during the payroll period              |
| Review and Submit<br>Action required                                      | ■<br>Is this the Final Payroll for this project?<br>○ Yes ○ No                                                                                                    |
|                                                                           | Select reporting type         O Weekly       O Bi-weekly       O Semi-monthly         7 days       14 days       From 1st to 15th OR from 16th to last day of the month |
|                                                                           | From Date To Date                                                                                                    |

4 Indicate whether this is the Final Payroll Period (this is the last period in which the employee is working on this project)

| Payroll Setup                        |                                                                                                    |
|--------------------------------------|----------------------------------------------------------------------------------------------------|
| Action required                      | Davrall Satur                                                                                                    |
| Employee Selection                   | Payron Setup                                                                                                    |
| Payroll Information                  | Select Payroll type       Image: O Non-Performance         Image: Work was performed during the payroll period       No work was performed during the payroll period    |
| Review and Submit<br>Action required | Is this the Final Payroll for this project?<br>O Yes O No                                                                                                    |
|                                      | Select reporting type         O Weekly       O Bi-weekly       O Semi-monthly         7 days       14 days       From 1st to 15th OR from 16th to last day of the month |
|                                      | From Date     To Date       mm/dd/yyyy     mm/dd/yyyy                                                                                                    |

Select on what cadence you pay your employees (Weekly, Bi-weekly, Semi-monthly)

5

6

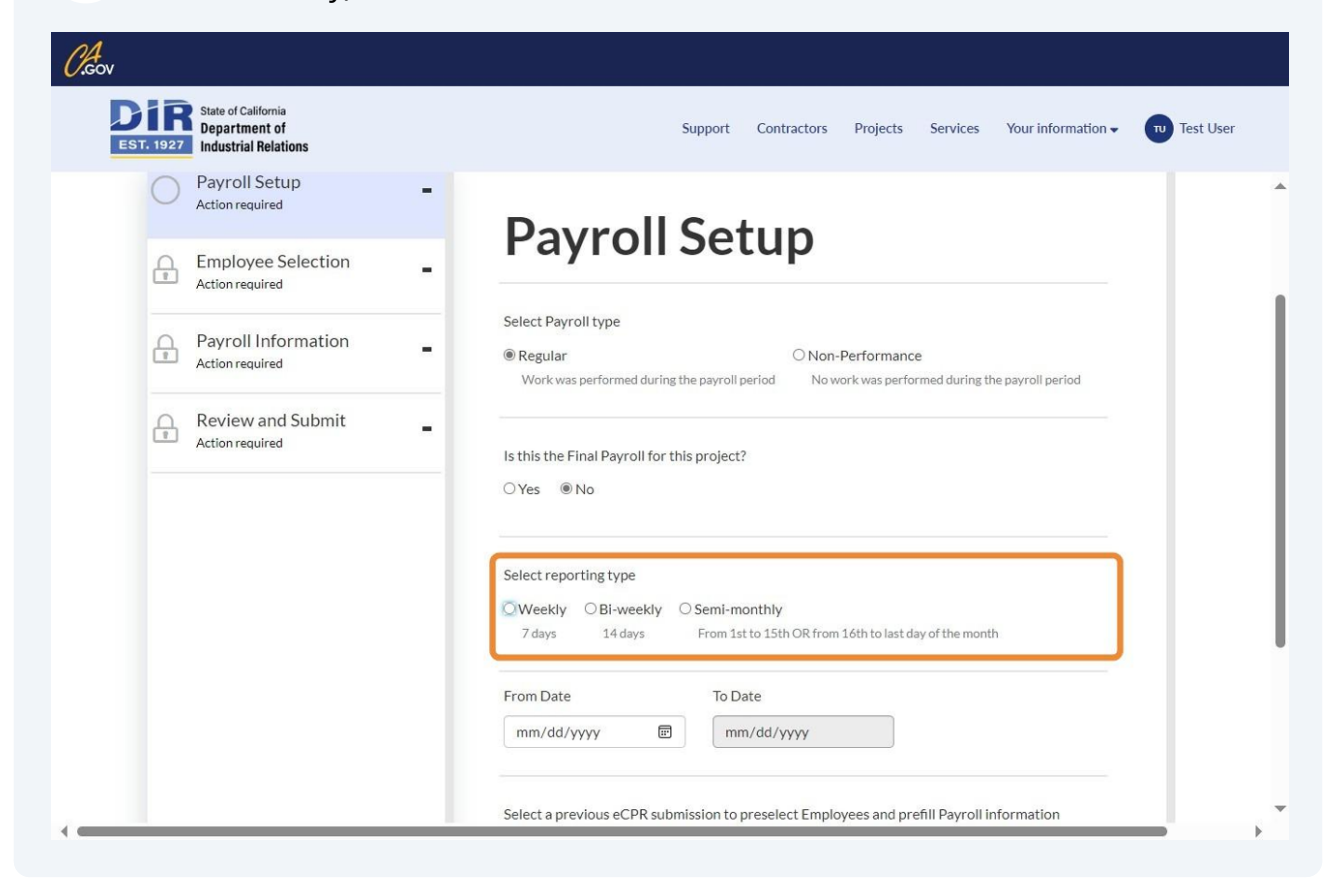

Select the beginning date for this manual payroll record. The "To Date" will be auto-filled based on the reporting type and "From Date"

| Review and Submit |                                                                                          |
|-------------------|------------------------------------------------------------------------------------------|
| Action required   | Is this the Final Payroll for this project?                                              |
|                   | ⊖Yes ®No                                                                                 |
|                   | Select reporting type                                                                    |
|                   | Weekly OBi-weekly OSemi-monthly                                                          |
|                   | 7 days 14 days From 1st to 15th OR from 16th to last day of the month                    |
|                   | From Date To Date                                                                        |
|                   | mm/dd/yyyy  mm/dd/yyyy                                                                   |
|                   |                                                                                          |
|                   | Select a previous eCPR submission to preselect Employees and prefill Payroll information |
|                   | No prefill information                                                                   |

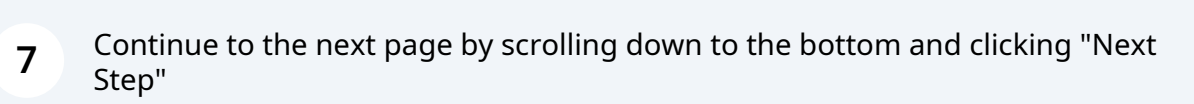

| Review and Submit<br>Action required | Is this the Final Payroll for this project?<br>O Yes ® No                                                                             |
|--------------------------------------|----------------------------------------------------------------------------------------------------|
|                                      | Select reporting type<br>O Weekly ® Bi-weekly O Semi-monthly<br>7 days 14 days From 1st to 15th OR from 16th to last day of the month |
|                                      | From Date         To Date           05/14/2024         Image: 06/27/2024                                                              |
|                                      | Select a previous eCPR submission to preselect Employees and prefill Payroll information No prefill information                       |
|                                      | Next Step                                                                                                    |

8 Select the employee for which you would like to submit a manual payroll record.

| <b>DIR</b><br>EST. 1927 | State of California<br>Department of<br>Industrial Relations |        |                    | Con                            | tractors Projects | Services Your informatio | n ✔ Test User |
|-------------------------|--------------------------------------------------------------|--------|--------------------|--------------------------------|-------------------|--------------------------|---------------|
|                         | Action required                                              |        | locomy ene employe | .co to oc meladea in tino payi | UII.              |                          |               |
|                         | Review and Submit                                            | -      | Employee ID        | First Name<br>Tom              | Last Name<br>Tom  | Action                   |               |
|                         |                                                              |        |                    |                                |                   |                          |               |
|                         |                                                              |        |                    |                                |                   |                          |               |
|                         |                                                              |        |                    |                                |                   |                          |               |
|                         |                                                              |        |                    |                                |                   |                          |               |
|                         |                                                              |        |                    |                                |                   |                          |               |
|                         |                                                              |        |                    |                                |                   |                          |               |
|                         |                                                              | Previo | us Step            |                                |                   | Next Step (0)            |               |
|                         |                                                              |        |                    |                                |                   |                          |               |
|                         |                                                              |        |                    |                                |                   |                          |               |

| Action required   | _             |                   |                  |               |  |
|-------------------|---------------|-------------------|------------------|---------------|--|
| Review and Submit | Emplo         | yee ID First Name | Last Name<br>Tom | Action        |  |
|                   |               |                   |                  |               |  |
|                   |               |                   |                  |               |  |
|                   |               |                   |                  |               |  |
|                   |               |                   |                  |               |  |
|                   | Previous Step |                   |                  | Next Step (0) |  |
|                   |               |                   |                  |               |  |

**10** Enter the check number with which you paid/are going to pay the employee. Then fill out the form with the classification, level, rates, and hours worked by the employee.

Please note that check number is a required field.

| Department of<br>Industrial Relations  | Contractors Projects Services Your information 🗸 🐨          |
|----------------------------------------|-------------------------------------------------------------|
| Draft<br>Payroll ID PRRUN0002175       | Save                                                        |
| Completed                              | •                                                           |
| Completed                              | - Payroll Information - Tom, Tom<br>Employee ID:            |
| Payroll Information<br>Action required | - Check number                                              |
| Review and Submit                      | Payroll dates: 6/14/2024 to 6/27/2024                       |
|                                        | Classification paid 1                                       |
|                                        | Level:                                                      |
|                                        | Rate Friday Saturday hou<br>type 06/14/2024 06/15/2024 work |
|                                        |                                                             |

### **11** Select the classification and level for which this employee is getting paid.

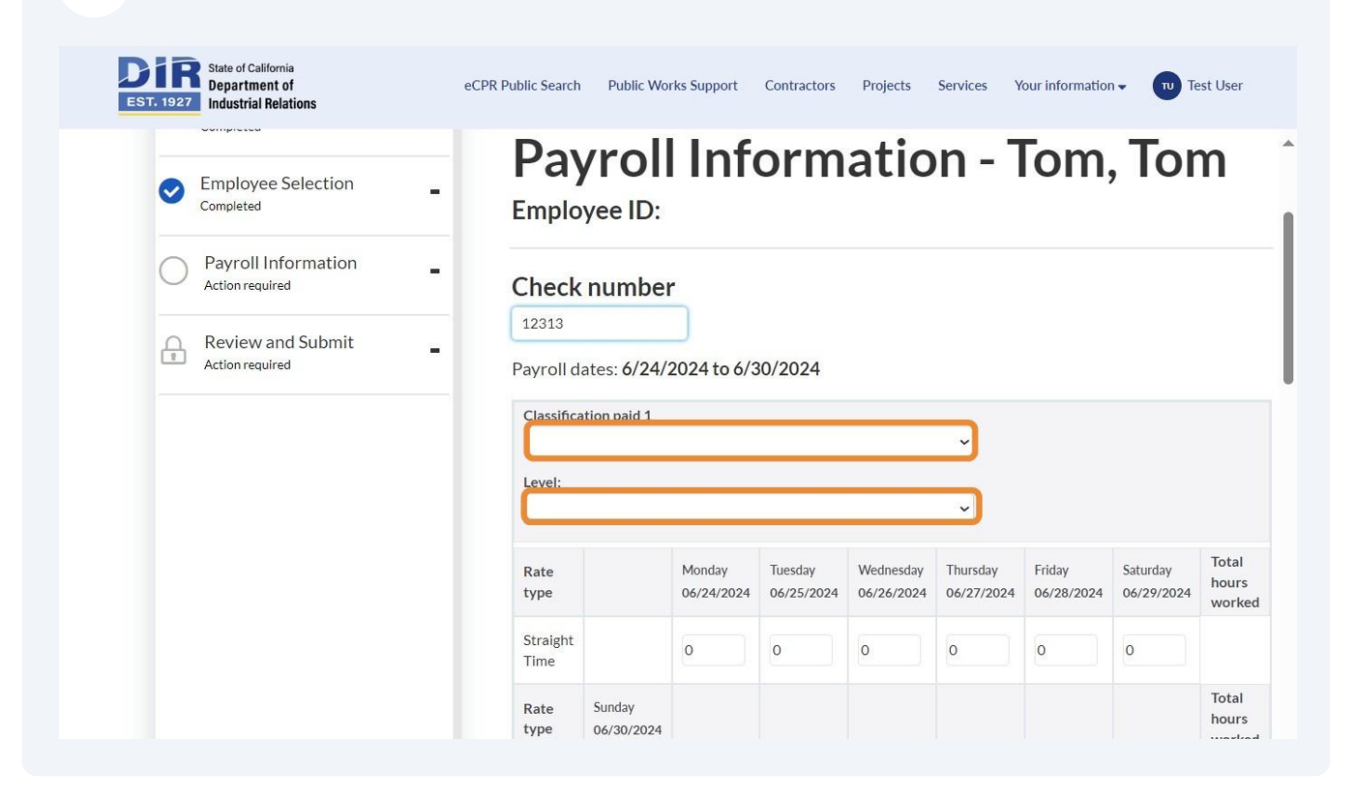

**12** Enter the number of hours the employee worked during this payroll period.

0.Gov State of California Department of Industrial Relations eCPR Public Search Public Works Support Contractors Projects Services Your information - 🔟 Test User Total . Rate Monday Tuesday Wednesday Thursday Friday Saturday hours type 06/24/2024 06/25/2024 06/26/2024 06/27/2024 06/28/2024 06/29/2024 worked Straight 05 5 5 0 5 5 Time Total Sunday Rate hours type 06/30/2024 worked Straight 0 25 hr Time Add Overtime Add Doubletime Are the benefits paid to a fringe benefit plan? ⊖Yes 
●No Hourly rates - Journey level Learn when to fill out fringe rates Training Rate type Base hourly rate Total hr rate Straight Time 0 0 0 Add Classification/Level

You have the option to add overtime or doubletime.

## **13** Note whether there are benefits paid to a fringe benefit plan.

Enter the base hourly rate for the different types of work (straight, over, and double time).

| EST. 1927<br>Industrial Relations | eCPR Public Search Public W                              | orks Support Contractors P | rojects Services You              | r information 🗸 🕡 Test User |  |  |  |  |  |  |
|-----------------------------------|----------------------------------------------------------|----------------------------|-----------------------------------|-----------------------------|--|--|--|--|--|--|
|                                   | Remove Quertime<br>Remove Quertime                       |                            |                                   |                             |  |  |  |  |  |  |
|                                   | Are the benefits paid to a fringe benefit plan?<br>O Yes |                            |                                   |                             |  |  |  |  |  |  |
|                                   | Hourly rates - Journey                                   | / level                    | Learn when to fill out fringe rat |                             |  |  |  |  |  |  |
|                                   | Rate type                                                | Base hourly rate           | Training                          | Total hr rate               |  |  |  |  |  |  |
|                                   | Straight Time                                            | 0                          | o                                 | c                           |  |  |  |  |  |  |
|                                   | Over Time                                                | 0                          | O                                 | c                           |  |  |  |  |  |  |
|                                   | Double Time                                              | 0                          | 0                                 | c                           |  |  |  |  |  |  |
|                                   | Add Classificat                                          | ion/Level                  |                                   |                             |  |  |  |  |  |  |

#### **14** Enter the values of the deductions.

**Payment and Subsistence** is a payment to the employee (e.g. per diem) and is not actually a deduction, so it should be included in Gross Wages for all projects

| Double Time                       |                                                                                           |                                                                                                    |                                                                                                    |                                                                                                    |
|-----------------------------------|-------------------------------------------------------------------------------------------|----------------------------------------------------------------------------------------------------|----------------------------------------------------------------------------------------------------|----------------------------------------------------------------------------------------------------|
| Double Time                       | 30                                                                                        | 0                                                                                                    |                                                                                                    | 3                                                                                                    |
| Add Classifi                      | cation/Level                                                                              |                                                                                                    |                                                                                                    |                                                                                                    |
| Deductions (per pa<br>Federal Tax | yroll)<br>FICA (Soc. Sec.)                                                                | State Tax                                                                                                    | SDI                                                                                                    | Total                                                                                                    |
| 0                                 | 0                                                                                         | 0                                                                                                    | 0                                                                                                    |                                                                                                    |
| Payments                          |                                                                                           |                                                                                                    |                                                                                                    | _                                                                                                    |
| Travel and Subsiste               | nce Payments for this projec                                                              | t                                                                                                    | 0                                                                                                    |                                                                                                    |
|                                   | Add Classifi<br>Deductions (per pa<br>Federal Tax<br>0<br>Payments<br>Travel and Subsiste | Add Classification/Level     Deductions (per payroll)   Federal Tax   FICA (Soc. Sec.)   0   0   Payments Travel and Subsistence Payments for this project | Add Classification/Level     Deductions (per payroll)   Federal Tax   FICA (Soc. Sec.)   State Tax   0   0   Payments Travel and Subsistence Payments for this project | Add Classification/Level     Deductions (per payroll)   Federal Tax   FICA (Soc. Sec.)   State Tax   O   O   O   O   O   O   O   O   O   O   O   O   O   O   O   O   O   O   O   O   O   O   O   O   O   O   O   O   O   O   O   O   O   O   O   O   O   O |

**15** Enter the gross wages for all projects that are going to be in this check (check number listed at the top of the page).

**Gross Wages** for all projects are based on your input. Sometimes, employees work on non-public works projects which are included on their paycheck and are not required to be reported or they worked on a separate Public Works project.

Gross Wages for this project are calculated from the form

Net Wages are Gross Wages for All projects - Deductions

| EST. 1927<br>State of California<br>Department of<br>Industrial Relations | eCPR Public Search | Public Works Support                                | Contractors Pro | ojects Services ' | Your information 🗸 😈 | Test User |  |  |  |
|---------------------------------------------------------------------------|--------------------|-----------------------------------------------------|-----------------|-------------------|----------------------|-----------|--|--|--|
|                                                                           | 10                 | 10                                                  |                 | 10                | 10                   | 40 🔺      |  |  |  |
|                                                                           | Payment            | Payments                                            |                 |                   |                      |           |  |  |  |
|                                                                           | Travel an          | Travel and Subsistence Payments for this project 10 |                 |                   |                      |           |  |  |  |
|                                                                           |                    |                                                     |                 |                   |                      |           |  |  |  |
|                                                                           |                    | 0.0                                                 |                 |                   |                      |           |  |  |  |
|                                                                           |                    | Gross wages for this project                        |                 |                   |                      |           |  |  |  |
|                                                                           |                    | Net wages for all projects                          |                 |                   |                      |           |  |  |  |
|                                                                           | Employ             | ee notes                                            |                 |                   |                      |           |  |  |  |
|                                                                           | Enter Empl         | oyee notes about this payr                          | ll              |                   |                      |           |  |  |  |
|                                                                           |                    |                                                     |                 |                   |                      |           |  |  |  |

## 16 Click "Next Step"

|                                 | 1                        | Net wages for all projects | 960          |
|---------------------------------|--------------------------|----------------------------|--------------|
| Employee notes                  |                          |                            |              |
| Enter Employee notes about this | payroll                  |                            |              |
| Previous Employee               |                          |                            | NextStep     |
| er Nondiscrimination Notice     | Accessibility dir.ca.gov | Copyright 2024 State o     | f California |

**17** Review the information inputted for accuracy. Click "Next Step" once you have validated inputs

| Payroll Setup<br>Completed       | -<br>Rev                 |                                  | )                              |                    |
|----------------------------------|--------------------------|----------------------------------|--------------------------------|--------------------|
| Completed                        | ction - Payro            | ll Setup                         | (                              | Edit Payroll Setup |
| Payroll Informa                  | ation _ Payro<br>Regular | II type Reporti                  | ng type Payroll                | dates              |
| Review and Su<br>Action required | Ibmit Payro<br>Inforn    | II<br>nation                     | dit Employees Selection Edit F | ayroll Information |
|                                  | Employee                 | e Classifications and experience | level Total hours worked       | Net wage           |
|                                  | Tom, Tom                 | Buggymobile Man - apprentice     | 0                              | 0                  |
|                                  | Previous St              | en                               |                                | Next Step          |
|                                  | Previous St              | ep                               |                                | Next Step          |

#### Enter your name in the first field.

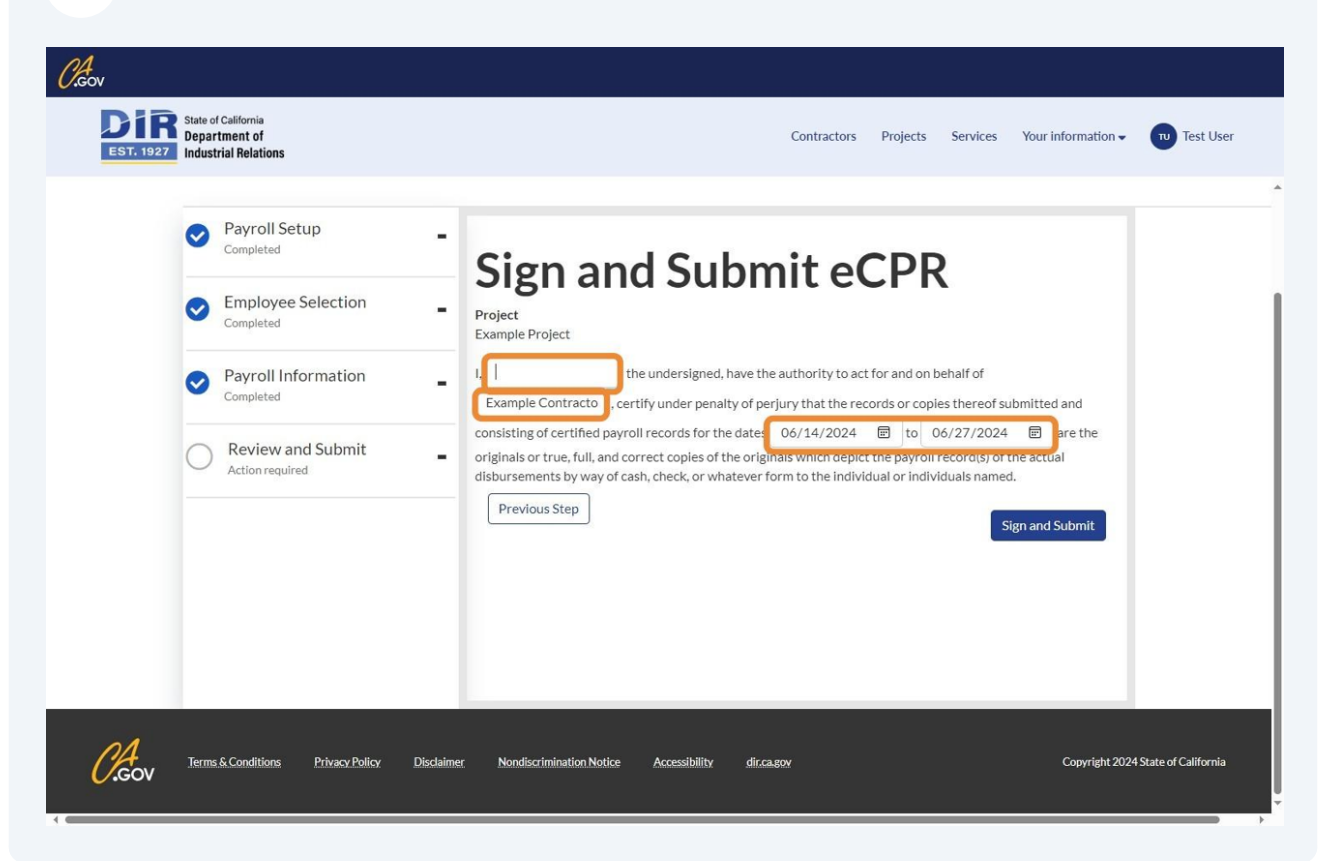

**19** Click "Sign and Submit"

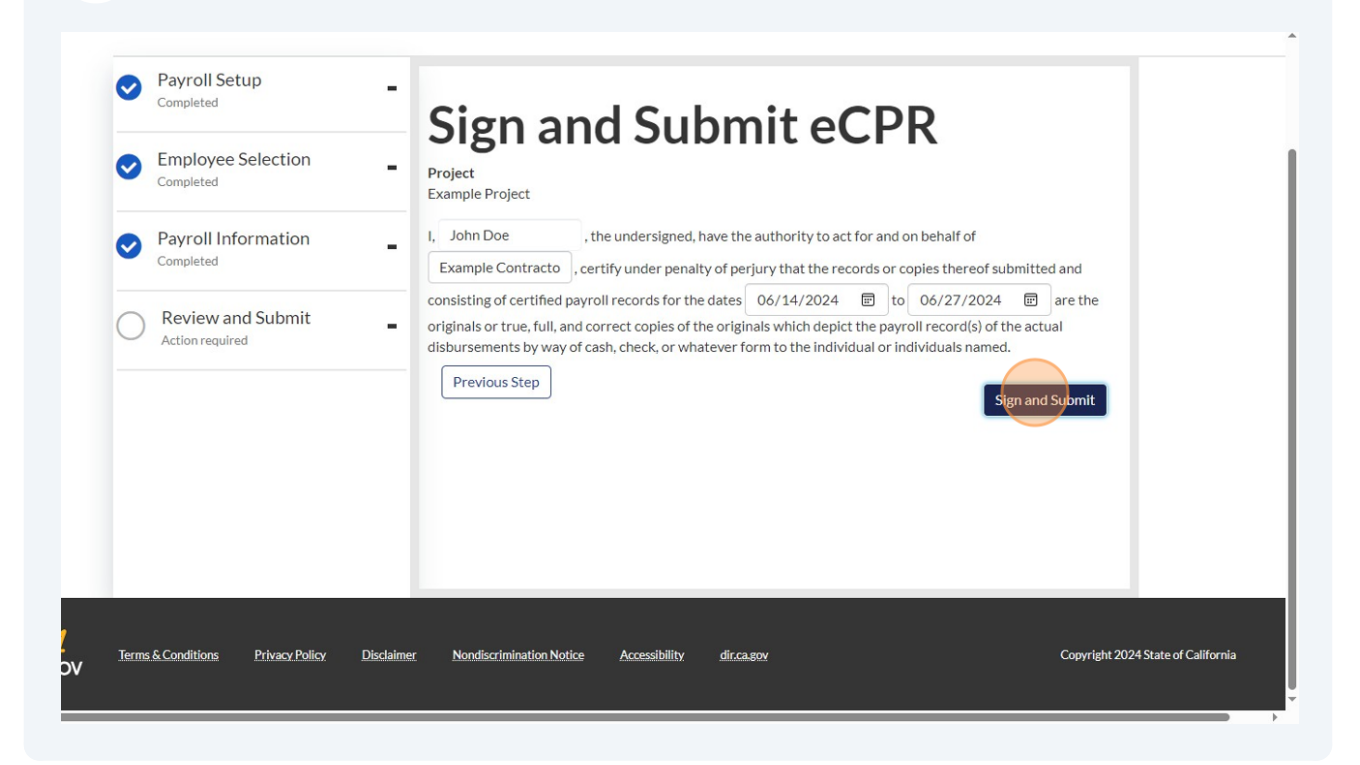

#### 20 Click "OK"

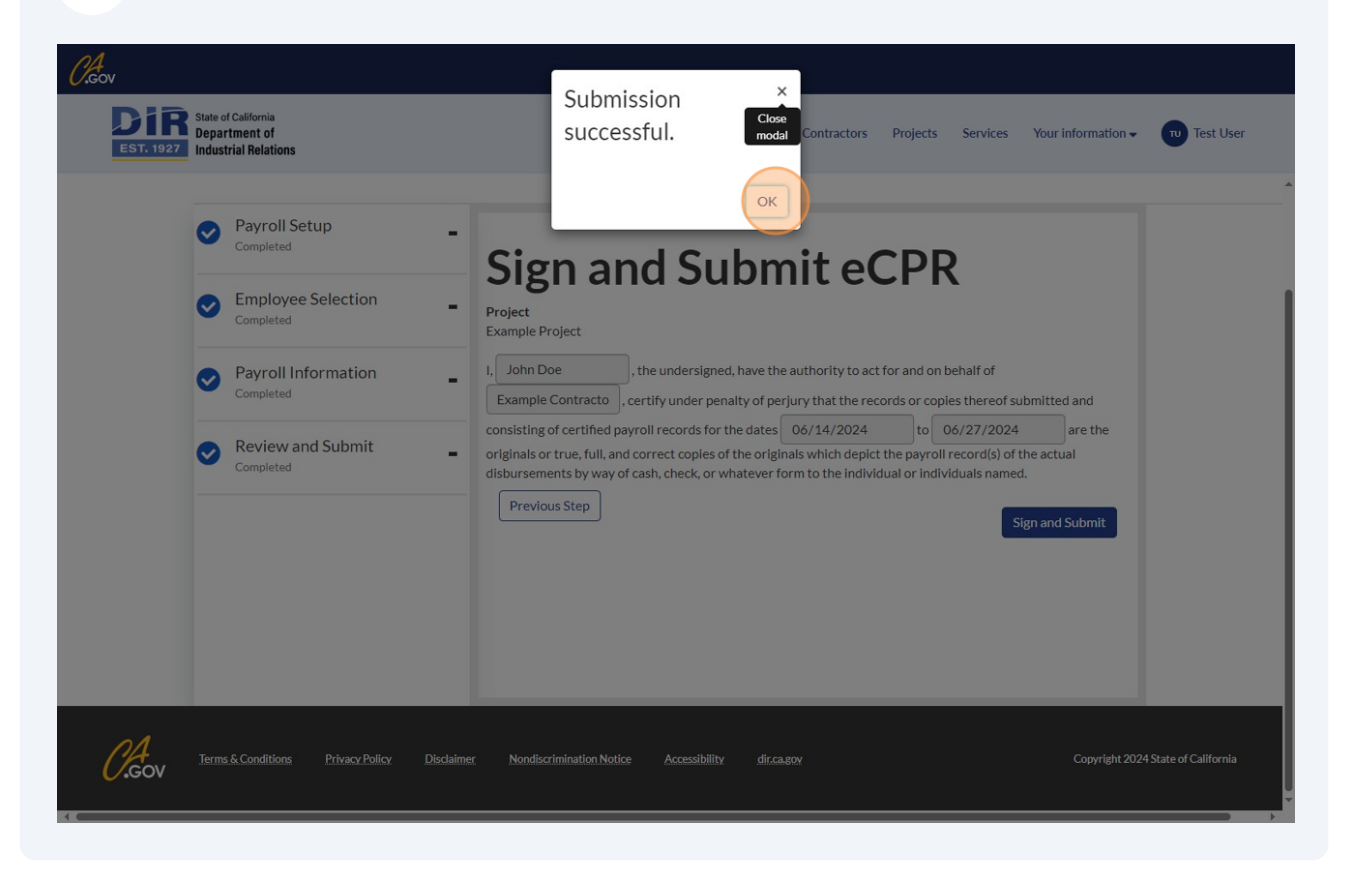